## je m'inscris sur les listes électorales

En voulant créer mon compte électeur sur https://vote2014.education.gouv.fr/

2

## J'obtiens ce message

Cette adresse ne figure pas sur la liste des électeurs. Vérifiez la saisie de votre adresse de messagerie, ou <u>demandez votre inscription sur la liste électorale.</u>

| <b>B</b> Je remplis<br>le formulaire                                                                                                    | Z Je clique                                                                                                    |
|----------------------------------------------------------------------------------------------------|----------------------------------------------------------------------------------------------------|
| Demander à être électeur                                                                                                    |                                                                                                    |
| Vous n'êtes pas inscrit(e) sur les listes électorales. Remplissez le formulaire ci-dessous pour<br>demander votre inscription.<br>Vous avez besoin d'aide? Vous trouverez des réponses à vos questions dans la FAQ. Vous<br>pouvez contacter, le cas échéant, votre <u>assistance</u> utilisateur en académie.<br>Civilité * Prénom * Nom d'usage *<br><br>NUMEN * Adresse de messagerie professionnelle * | Je peux le retrouver auprès :<br>Ir Jegré · de mon service<br>gestionnaire de la DSDEN<br>2n Jegré · de mon secrétariat                                                                          |
| Adresse de messagerie incorrecte. Veuillez la ressaisir. Académie * Corps * Établissement ou service d'affectation (Nom et adresse) *                                                                                                    | <b>5</b> Mon adresse professionnelle<br>prenom.nom@ac-academie.fr<br>right statutes<br>1 <sup>ère</sup> lettre du prénom + nom                                                                   |
|                                                                                                    | présen comprésé 1ère lettre du premier prénom + nom                                                                                                    |
| 250 caractères restants                                                                                                    | tere lettre du prenom + nom1-nom                                                                                                    |
| Commentaire *                                                                                                    | Attention, cette adresse est peut-être<br>différente de votre adresse I-Prof                                                                                                    |
| 250 caractères restants<br>Seisissez le contenu qui s'affiche ci-dessus.<br>Si ce sont 2 mots, pensez à les séparer par un espace.<br>Si vous n'arrivez pas à lire ce contenu vous pouvez<br>utiliser l'icône "flèches" pour changer de contenu.                                                                                                    | <ul> <li>J'envoie ma demande<br/>pour être électeur</li> <li>Je recevrai sur ma boîte professionnelle<br/>un récépissé de ma demande</li> <li>Un mail m'informera de mon inscription.</li> </ul> |
| <pre></pre>                                                                                                    | je pourrai ensuite créer mon espace électeur                                                                                                    |
| N°Bleu<br>Unsa<br>SOS électeur Unsa en détresse                                                                                                    | Syndicat utile                                                                                                    |